## How to update your TeamPick file

The following screenshots were prepared with the Microsoft Edge Web Browser and Windows 10 operating system. Windows 7 and 8 will look a little different but the steps are the same.

- Go to <a href="http://www.teampick.co.uk/downloads.html">http://www.teampick.co.uk/downloads.html</a>
- Scroll down until you see the latest Teampick version (1.0.24 at the time of writing)

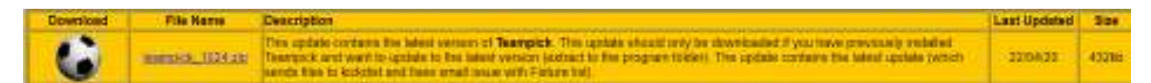

- Click on the teampick\_10XX.zip link to download
- Chrome will warn you that the download is potentially dangerous

| Download | File Name        | Description                                                                                                    |                                                                            |                                                                                |                                                     | Last<br>Updated | Size  |
|----------|------------------|----------------------------------------------------------------------------------------------------|----------------------------------------------------------------------------|--------------------------------------------------------------------------------|-----------------------------------------------------|-----------------|-------|
| 6        | teampick 1024.zi | This update contains the latest version of Tea<br>previously installed Teampick and want to upd<br>update contains the latest update (which send | mpick. This update s<br>ate to the latest versi<br>s files to kickdist and | hould only be download<br>on (extract to the progr<br>fixes small issue with I | ded if you have<br>am folder). The<br>Foture list). | 22/04/20        | 43288 |
| 1        |                  | This is the full set-up program of teampick (in                                                                                                  | a zio file). You only n                                                    | ed this if you haven't i                                                       | nstalled                                            | *******         | 26018 |
|          | and the second   | 11 11 11 11 11 11 11 11 11 11 11 11 11                                                                                                    |                                                                            |                                                                                | 1                                                   | 11              | 260   |

- Click Save
- Teampick will then download in a few seconds

| _   |    |    |     |   |    |    |
|-----|----|----|-----|---|----|----|
| Tea | mp | ck | Dow | m | oa | ds |
|     |    |    |     |   |    |    |

| Download | File Name        | Description                                                                                                    |                                                             |                                                                  |                                                    | Last<br>Updated | Size   |
|----------|------------------|----------------------------------------------------------------------------------------------------|-------------------------------------------------------------|------------------------------------------------------------------|----------------------------------------------------|-----------------|--------|
| 0        | teampick 1024 zp | This update contains the latest version of <b>Teampick</b> . Th<br>previously installed Teampick and want to update to the<br>update contains the latest update (which sends files to k | is update should<br>latest version (e<br>lickdist and fixes | t only be download<br>otract to the progra<br>small issue with F | led if you have<br>am folder) The<br>fixture list) | 22/04/20        | 432kb  |
| 0        | tenentick are    | This is the full set-up program of teampick (in a zip file)                                                                                                    | You only need th                                            | his if you haven't in                                            | stalled                                            | 10/12(17        | 2601kt |
| -        | teampick_1024    | (2).zlp finished downloading.                                                                                                    | Open                                                        | Open folder                                                      | View downloads                                     | × –             |        |

- Click Open folder
- You should now see the zip file

| Fie Home S     | hare | View              | Extract<br>Compressed Folder To | Downloads        |            |        |  |
|----------------|------|-------------------|---------------------------------|------------------|------------|--------|--|
| + - + 4        | Th   | aPC + Loc         | al Disk (C:) + Users +          | Paul + Downloade |            |        |  |
| A Quick scenar |      | Name<br>~ Today ( | (1)                             | Date modified    | Type       | Size   |  |
| Downloads      | 9    | di taang          | pick, 1024.op                   | 23-Apr-352515    | WinZip Fée | 422 KB |  |
| Documents      | *    |                   |                                 |                  |            |        |  |
| Pictures       | *    |                   |                                 |                  |            |        |  |
| 🔹 Kloud Photos | *    |                   |                                 |                  |            |        |  |
| Cloud Drive    | 1    |                   |                                 |                  |            |        |  |
| Masie          |      |                   |                                 |                  |            |        |  |

• Double click on the zip file and you can now see Teampick.exe

| ■   🖓 📄 =        |                 | Extract                    | teampick_1024.zip         |                 |          |
|------------------|-----------------|----------------------------|---------------------------|-----------------|----------|
| File Home S      | hare View       | Compressed Folder Tools    |                           |                 |          |
| ← → ∽ ↑ 🖳 >      | This PC 	> Loca | l Disk (C:) → Users → Paul | > Downloads > teampick_10 | 24.zip          |          |
| V 👌 Quick access | Name            | ^                          | Туре                      | Compressed size | Password |
| Desktop          | ≠ TeamP         | ick.exe                    | Application               | 422 KB          | No       |
| 🕂 Downloads      | *               |                            |                           |                 |          |
| Documents        | *               |                            |                           |                 |          |
| Pictures         | *               |                            |                           |                 |          |
| 🌸 iCloud Photos  | *               |                            |                           |                 |          |
| _ · · · · · ·    |                 |                            |                           |                 |          |

- Right-click Teampick.Exe and select copy
- On the left hand-side of the windows explorer window you should be able to see "Computer" or "This PC" (depends on Windows version)
- Double-click "Computer" / "This PC"
- Double-click "Local Disk (C:)"
- Double-click "Program Files (x86)"
- You should now see a list of folders TeamPick will be below the botton
- Double-click "Teampick" folder
- So your screen should now look something like this

| 1 - 1 I I I I   | is re + totaloistico + hogiannes da | oj i scantrica.  |                     |         |
|-----------------|-------------------------------------|------------------|---------------------|---------|
| intel ^         | Name                                | Data modeland    | 3yp+                | Saw     |
| Internet Eqpk   | Fixtures for covid league csv       | 15-Mar-20 13:10  | Microsoft Ercel C.  | 2 80    |
| Java 📃          | Fixtures for email leagues.Cov      | 17-Jun-08-12-52  | Mercroft Ectal C    | 3 83    |
| JOverseer       | Fixtures for messi league/Csv       | 782-Feb-20 13-40 | Micresoft Ercel C.  | 3 43    |
| Lali Tech Clier | Fixtures for postal leagues .Cov    | 15-Jan-14 11:16  | Microsoft Ecoal G., | 4 828   |
| Microsoft He    | Distures for premier league. Csv    | 25-Dec-15 12:30  | Microsoft Ercel C-  | 3 KB    |
| Microsoft Off   | Fotures for quick leagues.Cov       | 01-Aet-10.13:48  | Microsoft Erest C   | 2 83    |
| Ministrati ITI  | Fixtures for veteran league.csv     | 08-Jul-18 19.27  | Microsoft Excel G   | 之相      |
| MINUTUS OF LOCA | Fixtures.Cav                        | 17-Jun-08-13:52  | Microsoft Eased C.  | 3 100   |
| Microsoft 50    | STEUNST.LOG                         | 84-Auto-1611-01  | Test Document       | 计图      |
| Microsoft 50    | TeamPick:CNT                        | 01-Aug-001538    | <b>CNTFie</b>       | 3.63    |
| Microsoft Vis   | TEAMPICK.DAT                        | 12-Nov-00 12:22  | DAT F#e             | 208 83  |
| Microsoft Vis   | TearrPickason                       | 22-Apt-20.22.3?  | Application         | (5)6 KB |
| Microsoft Vis   | TeamPickHLP                         | 23-May-04 17.00  | Help file           | 249.878 |
| Microsoft Vis   | Tum Pick Ini                        | 10-Dec-1715-17   | Cuefiguration sett- | A \$13  |
| Microsoft/NE    |                                     |                  |                     |         |
| Mozilla Firefo  |                                     |                  |                     |         |
| Mozila Main     |                                     |                  |                     |         |
| MSBuild         |                                     |                  |                     |         |
| MSECache        |                                     |                  |                     |         |
| MyDrive Con     |                                     |                  |                     |         |
| M/SQL           |                                     |                  |                     |         |

- Right-click somewhere in the empty space under the list of files
- Select Paste

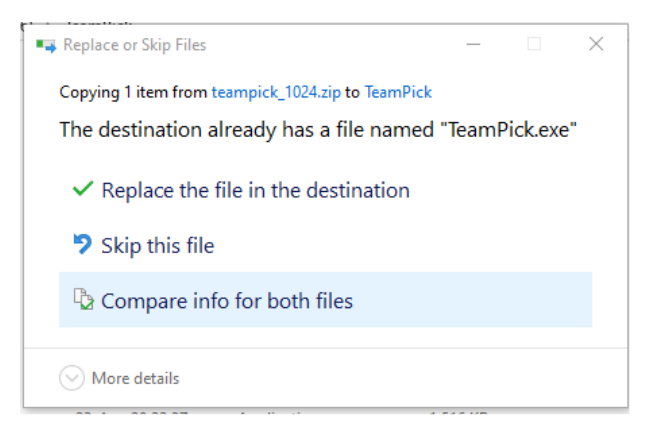

• Select Replace the file in the destination

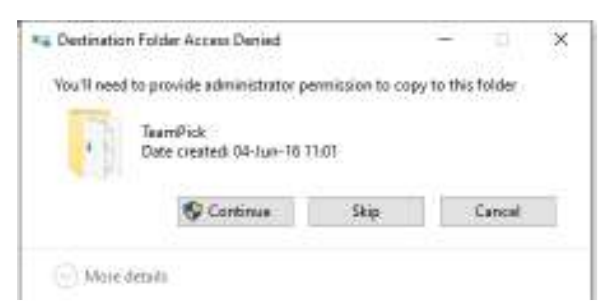

- Select continue
- You should then see the file getting copied